## COMUNICAZIONI GENITORI DOCENTI TRAMITE APP MASTERCOM REGISTRO ELETTRONICO

Per le singole classi abbiamo attivato la funzione che consente di comunicare, su Mastercom, con i singoli Docenti e con il Coordinatore della classe.

I Genitori potranno rispondere ad eventuali comunicazioni dei docenti e scrivere, a loro volta, delle comunicazioni ai docenti della classe.

## **ISTRUZIONI PER SCRIVERE LE COMUNICAZIONI:**

1. Accedere alla App Mastercom.

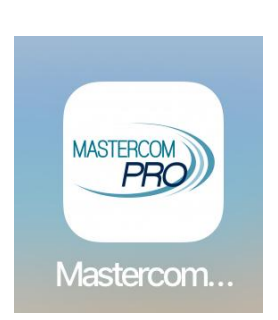

L'app è scaricabile gratuitamente ed è disponibile sia per Android che per IOS, basta digitare "MasterCom PRO" nella App Store di IOS oppure nella Google Play Store di Android.

I genitori dopo aver scaricato la app sul proprio dispositivo cellulare, tablet ecc.. potranno accedere con le credenziali già in loro possesso.

Chiunque avesse bisogno di nuove credenziali può farne richiesta tramite questa mail: mugnari.vania@liceicalvino.org

2. Effettuato l'accesso si visualizzerà la seguente schermata.

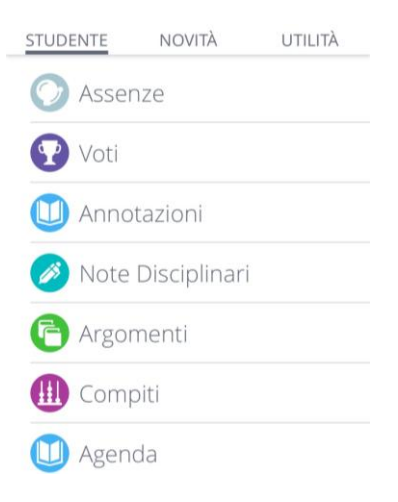

- 3. Cliccare sulla voce "UTILITA'".
- 4. Cliccare sulla voce "COMUNICAZIONI".

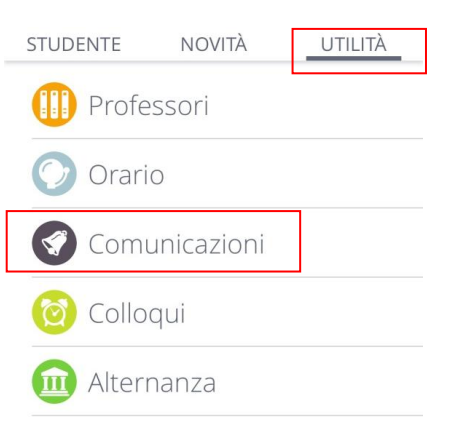

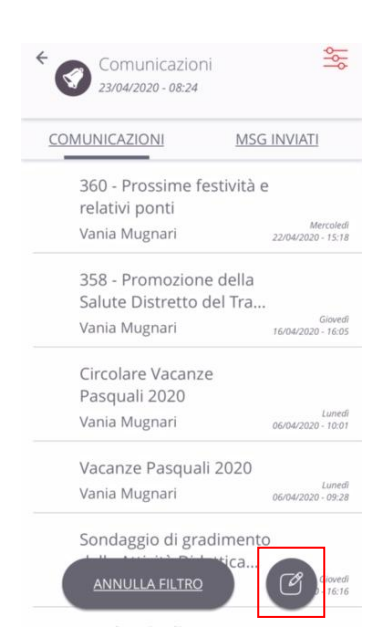

5. In questa schermata si possono leggere tutte le comunicazioni inviate dalla scuola e dai Docenti alla famiglia.

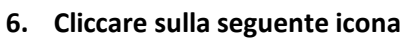

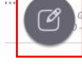

per scrivere il messaggio.

7. Si presenterà la seguente schermata

| X Nuovo             | Messaggio  |
|---------------------|------------|
| A: Seleziona        |            |
| Oggetto: Scrivi qui | ]          |
| Conferma lettura:   | $\bigcirc$ |
| Testo del messaggio | ]          |

- 8. Cliccare su "A" e selezionare, dall'elenco che si aprirà, il nome del Docente con cui si desidera comunicare.
- 9. Scrivere l'oggetto della comunicazione.
- 10. Scrivere il "Testo della comunicazione".
- 11. Quando il testo del messaggio sarà scritto, inviare la comunicazione cliccando sull' icona
- 12. A conferma dell'invio il sistema visualizzerà il seguente messaggio.

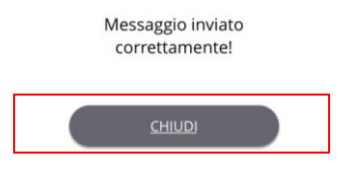

13. Cliccare su "CHIUDI".

14. Cliccando su "MSG INVIATI" si potranno rivedere tutti i messaggi inviati.

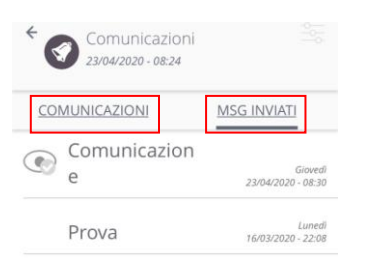

15. Cliccando su "COMUNICAZIONI" si potranno rivedere tutti i messaggi ricevuti.